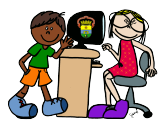

- Clicar no link Imagens na tela inicial do Google

| 🖉 Google - Windows Internet Explorer                                                                  |                                            | X                    |
|----------------------------------------------------------------------------------------------------|--------------------------------------------|----------------------|
| S S + Ktp://www.google.com.br/                                                                        | 💽 🐓 🗙 Live Search                          | ρ.                   |
| A A STONAL                                                                                            | 🟠 🔹 🔜 🕞 🖶 🔹 🔂 Página 🤹                     | 🌀 Ferramentas 🔹 🎇    |
| Web Imagens Videos Mapas Notícias Orkut Gmail mais •                                                  | iGoogle   Configurações da pesq            | uisa   Fazer login 🔎 |
| Coogle <sup>™</sup><br>Pesquisa Google Estou com sorte                                                | Pesoulta avançada<br>Feramentas de idiomas |                      |
| Pesquisar. 💿 a web 🔿 páginas em português 🔿 páginas do Brasil                                         |                                            |                      |
| 🎲 Faça do Google a sua página inicial                                                                 |                                            |                      |
| Soluções de publicidade - Soluções empresariais - Tudo sobre o Google - Google.com in                 | English                                    |                      |
| @2010 - Privacidade                                                                                   |                                            |                      |
|                                                                                                    |                                            | ~                    |
|                                                                                                    | Internet                                   | 🔍 100% 🔹 🎵           |
| 👔 Iniciar 🔰 🏉 🔯 🍙 🔌 🖉 Google 🛛 🗁 Marcelo C 💽 Windows 🛛 🔯 Caixa de e 🥻 Indusão D 🥻 Escola Mu 🥻 EMEL JF | P 🖉 Document 🥻 Google                      | 🏂 🥙 📶 < 13:56        |

- Buscar a imagem através da tela abaixo

| nagens do Google - Windows Internet Explorer               |                   |                              | _ 0                      |
|------------------------------------------------------------|-------------------|------------------------------|--------------------------|
| 💽 🔻 🔊 http://images.google.com.br/imghp?hi=pt-BR8tab=wi    | 2                 | 🖌 👉 🗙 Live Search            | P                        |
| 🐼 👩 Imagens do Google                                      |                   | 🟠 🔹 🔝 🔹 🖶 🔹 🔂 Página 🔹       | 💮 Ferramentas 🤜          |
| <u>ab Imagens Videos Mapas Notícias Orkut Gmail mais</u> ▼ |                   | Configurações da pesqu       | isa   <u>Fazer login</u> |
| Google                                                     | 2                 |                              |                          |
| Pesquisar imagens                                          | Pesquisar imagens | Pesquisa avançada de imagen: | ł                        |
| Soluções de publicidade - Soluções empresariais - Tur      | do sobre o Google |                              |                          |
| 62010 Google                                               |                   |                              |                          |
|                                                            |                   |                              |                          |
|                                                            |                   |                              |                          |
|                                                            |                   |                              |                          |
|                                                            |                   |                              |                          |
|                                                            |                   |                              |                          |
|                                                            |                   |                              |                          |
|                                                            |                   |                              |                          |
|                                                            |                   |                              |                          |
|                                                            |                   |                              |                          |
|                                                            |                   |                              |                          |
|                                                            |                   |                              |                          |
|                                                            |                   |                              |                          |
|                                                            |                   |                              |                          |
|                                                            |                   |                              |                          |
|                                                            |                   |                              |                          |
|                                                            |                   |                              |                          |
|                                                            |                   |                              |                          |
|                                                            |                   | Internet                     | 100%                     |
|                                                            |                   |                              | 100 %                    |

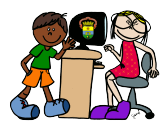

Salvar a imagem no computador:

- Clicar sobre a miniatura da imagem escolhida

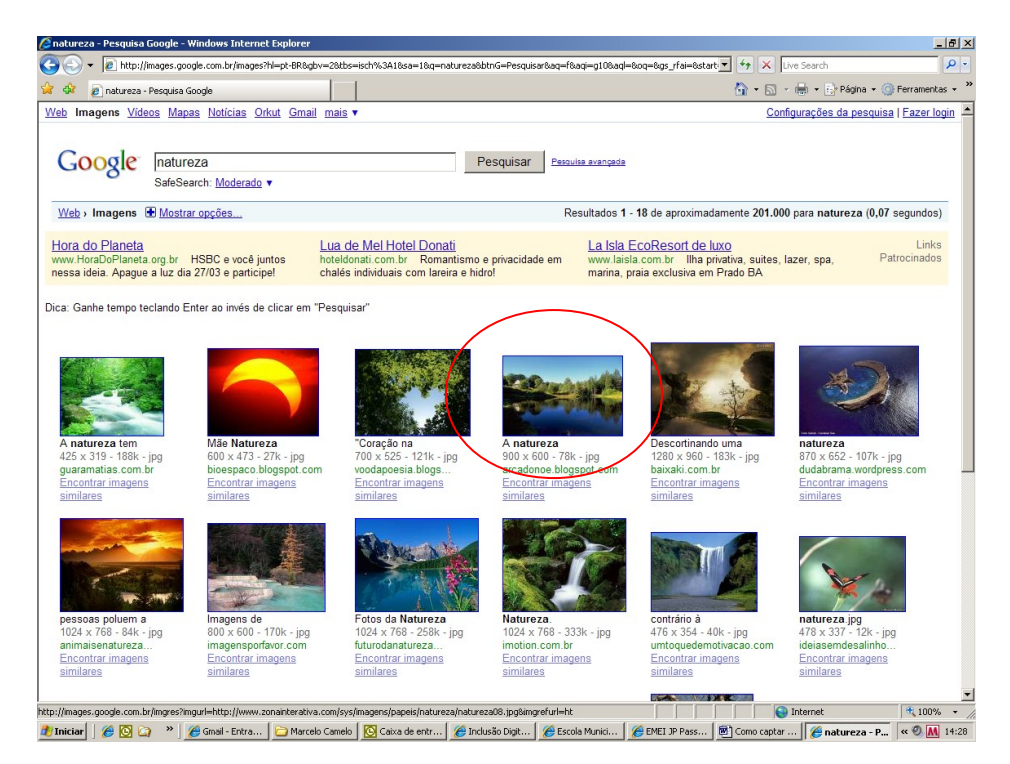

- Na tela que abre, clicar sobre o link Ver imagem em tamanho grande
- Clicar com o botão direito do mouse sobre a imagem em tamanho grande.
- No menu que abre, clicar sobre a opção Salvar Imagem Como...

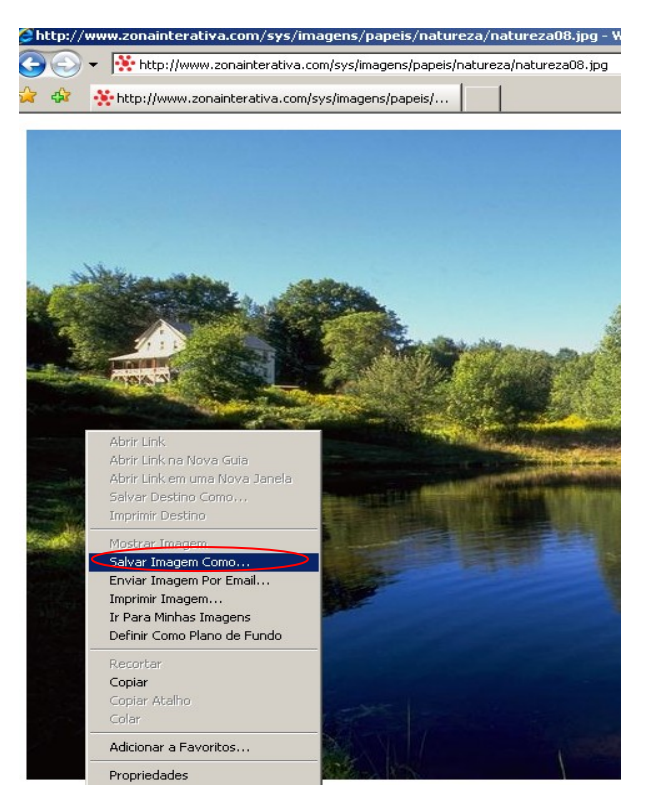

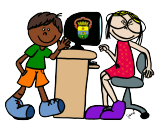

- Na caixa de dialogo que se abre salvar a imagem no computador.

| Salvar imagem                     |                                | ? ×    |
|-----------------------------------|--------------------------------|--------|
| Salvar em:                        | 📳 Minhas imagens 💽 🔶 📸 🕶       |        |
| Documentos<br>recentes<br>Desktop | Imagem%20001.jpg               |        |
| Meus<br>documentos                |                                |        |
| Meu<br>computador                 |                                |        |
|                                   |                                |        |
| Meus locais de<br>rede            | Nome do arquivo: natureza08    | alvar  |
|                                   | Salvar como tipo: JPEG (*.jpg) | ncelar |